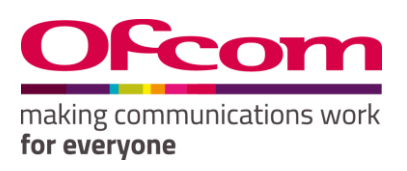

## **Ofcom Online Services**

Data Submission User Guide

Telecom: Annual Revenue Return

Publication Date: 20 August 2018

# About this document

This document provides you with a step-by-step guide for completing your Telecom Annual Revenue Return and maintaining contact information for your organisation. You do this online using the <u>Ofcom Online Services</u> Portal.

If you have any problems while using the system that cannot be resolved by reference to this user guide or the on-line help, please contact <u>mid@ofcom.org.uk</u>.

# Contents

### **Section**

| 1. Getting Started                      | 1  |
|-----------------------------------------|----|
| 2. Accessing a Return                   | 5  |
| 3. Completing the Annual Revenue Return | 7  |
| 4. Submitting the Return                | 9  |
| 5. Logging out                          | 12 |

# 1. Getting Started

## Logging in to the Ofcom Online Services Portal

- 1.1 If you have not previously completed an Ofcom return using the <u>Ofcom Online Services</u> <u>Portal</u>, please contact <u>mid@ofcom.org.uk</u> requesting access to the <u>Ofcom Online Services</u> <u>Portal</u> for your organisation. In your email please ensure you provide the team with the following:
  - Full name;
  - Email address;
  - Postal address;
  - Organisation;
  - Job title; and
  - Whether you are a data submitter or data provider. (Go to <u>page 3</u> for details on the difference)

Once Ofcom has verified your details you will receive an email with instructions to activate your <u>Ofcom Online Services Portal</u> account, as shown below.

| EXTERNAL: Welcome to the Ofcom Online Services Portal                                                                                                    |              |         |           |            |    |
|----------------------------------------------------------------------------------------------------|--------------|---------|-----------|------------|----|
| Ofcom Online Services [do-not-reply@ofcom.org.uk] Ter Substance 290                                                                                                    | ۰            |         | 4         | Actions    |    |
|                                                                                                    |              | 2       | 0 January | 2017 14:35 |    |
| Dear Bugs Bunny                                                                                                    |              |         |           |            |    |
| SUCCESSFUL REGISTRATION :                                                                                                    |              |         |           |            |    |
| You are now registered to use Ofcom's Online Services; please keep your login (email address) and password details safe. Thank you for register                                                                                                    | ing.         |         |           |            |    |
| To set a password and log in, please go to: <u>https://ofcom.force.com/login?</u><br><u>c=kKEYUXOkt6D3mLb7Fqo9WNT9CXRLBrDxwGGYJF4ZQjQlf6laOqhvK2z512P4568apmi21Tg.fOq8m65Y9IFd0klF1Lof3X844MmdL5V.dKr2ua8yN</u><br><u>rFW_h1l0AtQADKKSX6EA%3D%3D</u> | <u>XMclh</u> | ccNjJ.6 | irOQ9R    | VVBfL55    | ₹~ |
| You can now log into your account to check all your personal details and use our online services. Also you will be able to make any necessary ar<br>details.                                                                                         | mendn        | nents t | o perso   | nal        |    |
| Yours sincerely,                                                                                                    |              |         |           |            |    |
| Ofcom Online Services                                                                                                    |              |         |           |            |    |
| Online Help and Support                                                                                                    |              |         |           |            |    |
| We have a number of channels to support you online, this includes                                                                                                    |              |         |           |            |    |
| My Account - <u>http://ofcom.force.com</u>                                                                                                    |              |         |           |            |    |

1.2 Please ensure you use the link in the above email to set your password. You cannot use the 'Forgotten your password?' function in the portal unless you have followed the link in the *Welcome to the Ofcom Online Services Portal* email.

|     |                                                                            | if you previously registered on the old portal, please re-register using the same email<br>address.                                                                                              |
|-----|----------------------------------------------------------------------------|----------------------------------------------------------------------------------------------------|
|     |                                                                            | If you have never registered, please register using the email address we hold for you.                                                                                                    |
|     | When you next visit the Ofcom Online                                       | If you can't remember, or have changed, or have never supplied us with your email<br>address, please contact us so we can update your details to allow you to register and<br>see your licences. |
| 1.3 | <u>Services</u> Portal in order to login you                               | Existing customer registration                                                                                                    |
|     | will need your username, which will be your email address and the password | Login for registered users<br>Fields marked with * are required                                                                                                    |
|     | you have set.                                                              | Email address*                                                                                                    |
|     |                                                                            | Forgotten or changed your email address?                                                                                                    |
|     | Mah address:                                                               | Password*                                                                                                    |
|     | web address:                                                               |                                                                                                    |
|     | https://ofcom.force.com/licensingcom                                       | Forgotten your password?                                                                                                    |
|     | <u>login</u>                                                               | Login                                                                                                    |
|     |                                                                            |                                                                                                    |
|     |                                                                            |                                                                                                    |

## What you see when you first log in

1.4 Once you have logged in you will land on the **MID submissions dashboard**.

| Ofcon         | making communications work<br>for everyone | John Doe 1 |
|---------------|--------------------------------------------|------------|
| Licensing MID |                                            |            |
| Home          |                                            |            |

## MID submissions dashboard

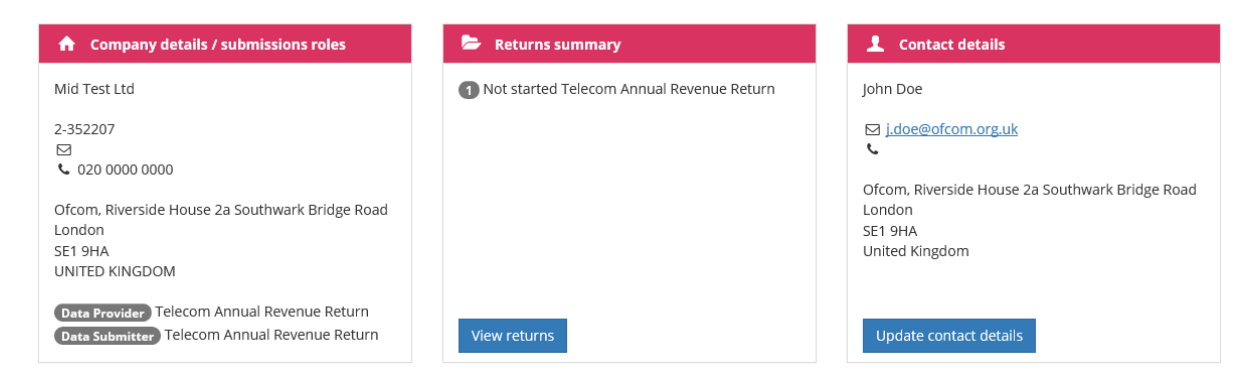

- 1.5 You can do four things from the MID submissions dashboard:
  - 1. View company details/submissions roles (see page 3)

Are you a new user?

Register as a new user Existing customer?

egister using a valid email address.

- 2. Review and update your contact details (see page 4)
- 3. View returns summary (see page 5)
- 4. Complete your return (see **page 7**)

### **Company details/submissions roles**

1.6 This box shows your company information and submission roles, please ensure the details are correct.

| ✿ Company details / submissions roles                                                       |
|---------------------------------------------------------------------------------------------|
| Telecom MID Ltd                                                                             |
| 2-352207<br>☑<br>ᢏ                                                                          |
| Ofcom, Riverside House 2a Southwark Bridge Road<br>London<br>SE1 9HA<br>UNITED KINGDOM      |
| Data Provider Telecom Annual Revenue Return<br>Data Submitter Telecom Annual Revenue Return |

Here you can view your data submission roles. There are two roles for each return type

**Data Provider** – is able to input relevant data into the return, but cannot submit this to Ofcom

**Data Submitter** – is able to input relevant data into the return, review data entered by another member of the organisation and submit returns to Ofcom

- 1.7 If any of the details relating to the following are incorrect:
  - Company name
  - Returns that your organisation is required to submit
  - Your data provider/submitter roles

please contact us on mid@ofcom.org.uk and we will update the information.

Please <u>DO NOT</u> submit any returns until this has been updated by Ofcom.

## Review and update your contact details

| 1 Contact details                                                                      |
|----------------------------------------------------------------------------------------|
| John Doe                                                                               |
| ⊠ j.doe@ofcom.org.uk<br>ᢏ                                                              |
| Ofcom, Riverside House 2a Southwark Bridge Road<br>London<br>SE1 9HA<br>United Kingdom |
| Update contact details                                                                 |

The **Contact details** box shows your personal details for the role that you hold at the organisation.

If the details are incorrect click on

Update contact details

where you will be taken to the screen below.

Licensing MID

Home / Update contact details

Here you can update your:

- email address;
- phone number; and
- address

Please ensure that all contact details are correct.

Once amended click on

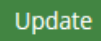

at the bottom right hand side of the screen.

### Update MID contact details

| Fields marked with * are required                                                                  |
|----------------------------------------------------------------------------------------------------|
| Email address*                                                                                     |
| salesforce.239@ofcom.org.uk                                                                        |
| Phone number*                                                                                      |
| 02070000000                                                                                        |
| Street*                                                                                            |
| Ofcom, Riverside House 2a Southwark Bridge Road                                                    |
| Enter a street name or postcode in the box above and use 'Validate' to confirm<br>the full address |
| Validate                                                                                           |
| City*                                                                                              |
| London                                                                                             |
| County                                                                                             |
| Country*                                                                                           |
| United Kingdom                                                                                     |
| Postcode*                                                                                          |
| SE1 9HA                                                                                            |
| Cancel                                                                                             |

# 2. Accessing a Return

2.1 The **Returns summary** box holds a list of all your organisation's returns as well as their status.

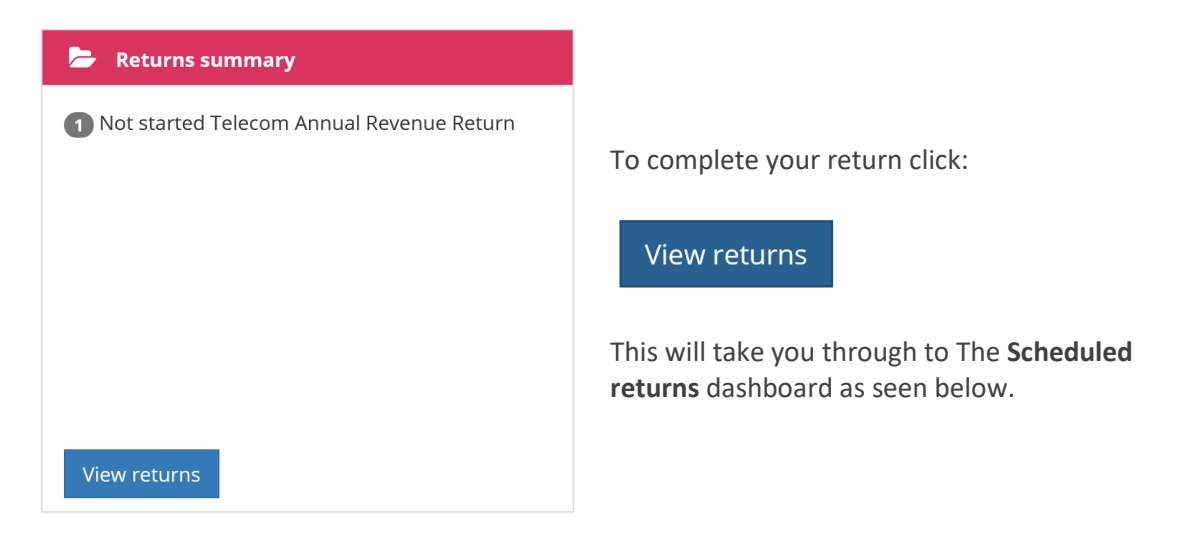

2.2 On the **Scheduled returns** dashboard, you will see the returns to be completed in 2018.

| Ofc       | om       | making communications work<br>for everyone |                  |           |               |   |        |      |             | John Doe 👤    |
|-----------|----------|--------------------------------------------|------------------|-----------|---------------|---|--------|------|-------------|---------------|
| Licensing | MID      |                                            |                  |           |               |   |        |      |             |               |
| Home / R  | Returns  |                                            |                  |           |               |   |        |      |             |               |
| Sche      | duleo    | d returns                                  |                  |           |               |   |        |      |             |               |
| Filter re | turns    | All return types 🗸                         | All return names | ~         | Any Status    | ~ |        |      |             |               |
| Туре 🔻    | Account  | Licence                                    | Name of service  | Name      |               |   | Period | Year | Status      | Due Date      |
| Telecom   | Mid Test | Ltd                                        |                  | Annual Re | evenue Return |   |        | 2017 | Not started | 28/09/2018    |
|           |          |                                            |                  |           |               |   |        | «    | ı » returns | per page 10 V |

2.3 If you hover over a return which has not yet been submitted, two buttons will appear:

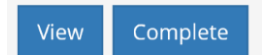

## Scheduled returns

| Filter re | All r        | eturn types 🗸 | All return names | ~            | Any Status   | ~ |        |      |             |            |
|-----------|--------------|---------------|------------------|--------------|--------------|---|--------|------|-------------|------------|
| Type V    | Account      | Licence       | Name of service  | Name         |              |   | Period | Year | Status      | Due Date   |
| Telecom   | Mid Test Ltd |               |                  | territari ke | venue Peturn |   |        | 2017 | Not started | 28/09/2018 |
|           |              |               | (                | View 0       | Complete     |   |        |      |             |            |
|           |              |               |                  |              |              |   |        |      |             |            |

- 2.4 If you click on the button, the return is in view-only mode and you will not be able to edit any of the fields. This option is also available after you have submitted the return.
- 2.5 To edit and/or complete a return click Complete . This will take you to a Telecom Annual Revenue Return to be populated.

# 3. Completing the Annual Revenue Return

3.1 Please note all figures should be entered in £000s (i.e. £5,000 = 5)

3.2 Please enter your relevant data in the boxes provided.

Licensing MID

## Telecom Annual Revenue Return

### Telecom MID Ltd / 2016

| Step 1                        | Step 2      | Step 3          | Step 4    |                 |
|-------------------------------|-------------|-----------------|-----------|-----------------|
| Not started                   | In progress | Ready to submit | Submitted |                 |
| You are on page 1             | of 1        |                 |           | Ready to submit |
| Annual Certificate of         | Turnover    |                 |           |                 |
| elds marked with <b>*</b> are | required    |                 |           |                 |

For submissions other than **TV Access** returns, whole numbers should be entered, rounding as appropriate, as anything entered after a decimal point will be disregarded. For **TV Access** returns, data should be entered to two decimal places.

#### Annual Certificate of Turnover

| Revenues<br>(£000s) |                      |                      |                                      |                            |                          |                   |     |               |
|---------------------|----------------------|----------------------|--------------------------------------|----------------------------|--------------------------|-------------------|-----|---------------|
|                     | Networks<br>turnover | Services<br>turnover | Associated<br>facilities<br>turnover | Total relevant<br>turnover | Non relevant<br>turnover | Total<br>turnover |     |               |
| Telecom MID Ltd     |                      |                      |                                      | 0                          |                          | 0                 |     |               |
| Total               | 0                    | 0                    | 0                                    | 0                          | 0                        | 0                 | 2 1 |               |
| Cancel 4            |                      |                      | Prev                                 | vious page Nex             | t page                   |                   |     | Save & exit 3 |

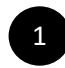

### **Refresh Button**

Once your relevant figures have been entered in the boxes click this button for the 'Totals' to be calculated

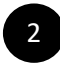

### Ready to Submit

Click "Ready to Submit" to submit the form when you have completed populating your figures

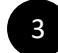

#### Save & Exit

You can save and exit the form without losing data already entered and return to it at a later time

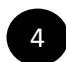

### Cancel

You will lose data which has not previously been saved and be taken back to the Scheduled returns dashboard

- 3.3 If you provide data for constituent companies, these will be listed below your organisation. If there are constituent companies missing or you find companies are listed that should not be, please contact/email us before completing your submission on <u>mid@ofcom.org.uk</u> and we will update your return.
- 3.4 You can now follow the Submitting the Return process detailed in Section 4 to complete your submission.

### 4. Submitting the Return Ready to submit 4.1 Once you have populated the return you can then click 4.2 All your input data will now be locked. You will notice the boxes for your input data will now have turned grey. Please use this opportunity to check your data entry is correct. Ready to submit 4.3 If you are a Data Provider once you click the input data will be locked but you will not be able to complete Step 4 of the submission process. Please advise your organization designated Data Submitter that they will now need to log into their Ofcom Online Services Portal account to complete the submission process. Ready to submit If you are a Data Submitter once you click two options will be available: 4.4 **Telecom Annual Revenue Return** Telecom MID Ltd / 2016 Step 1 Step 2 Step 3 Step 4 Not started In progress Ready to submit You are on page 1 of 1 Re-open Submit return 6 Annual Certificate of Turnover Fields marked with \* are required For submissions other than TV Access returns, whole numbers should be entered, rounding as appropriate, as anything entered after a decimal point will be disregarded. For TV Access returns, data should be entered to two decimal places. Annual Certificate of Turnover Revenues

|                 | Networks<br>turnover | Services<br>turnover | Associated<br>facilities<br>turnover | Total relevant<br>turnover | Non relevant<br>turnover | Total<br>turnover |
|-----------------|----------------------|----------------------|--------------------------------------|----------------------------|--------------------------|-------------------|
| Telecom MID Ltd | 100                  | 50                   | 20                                   | 170                        | 10                       | 180               |
| Total           | 100                  | 50                   | 20                                   | 170                        | 10                       | 180               |
|                 |                      |                      | Pre                                  | evious page Nex            | t page                   |                   |

Re-open

Click here to re-open the form to make amendments.

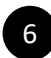

### Submit return

Click here when all the information has been completed to your satisfaction. In the case of larger organisations, your data certifier (typically a finance director or equivalent) will need to log in and complete this step.

After clicking "Submit return" you will be directed to the declaration section.

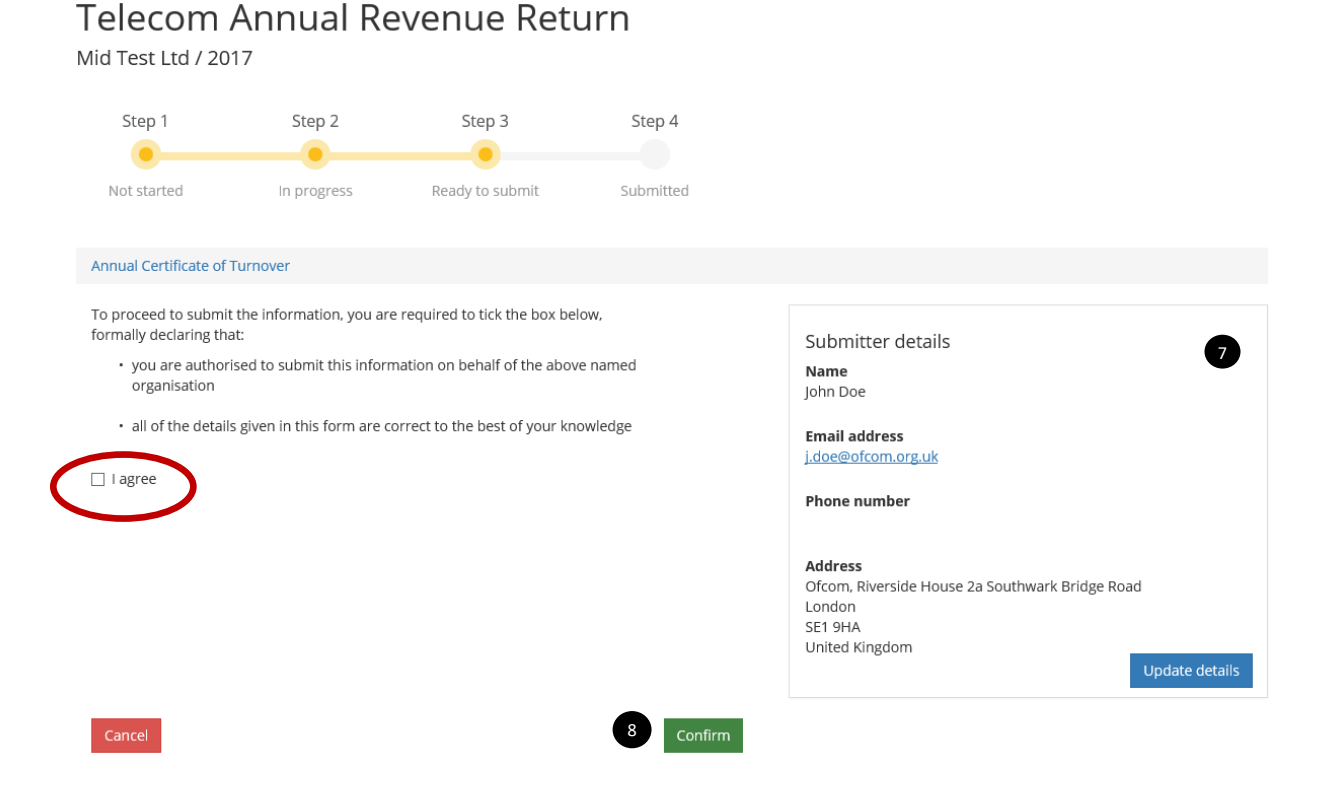

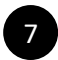

### Submitter details

Please ensure the submitters details are correct. Click "Update details" if details need amending. See page 4 for instructions on updating your contact details.

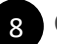

### Confirm

If you have met the following conditions:

- You are the authorised person to submit this information on behalf of the service organisation; and
- All of the details given in the form are correct to the best of your knowledge.

You may tick the *I agree* box. Then click

Confirm

4.5 Once you have submitted the return you will not be able to amend the figures, unless you contact the Market Intelligence team at (mid@ofcom.org.uk) and request for the return to be re-opened.

# 5. Logging out

5.1 To logout at any point click on the avatar by your name and select '*Logout*' in the dropdown.

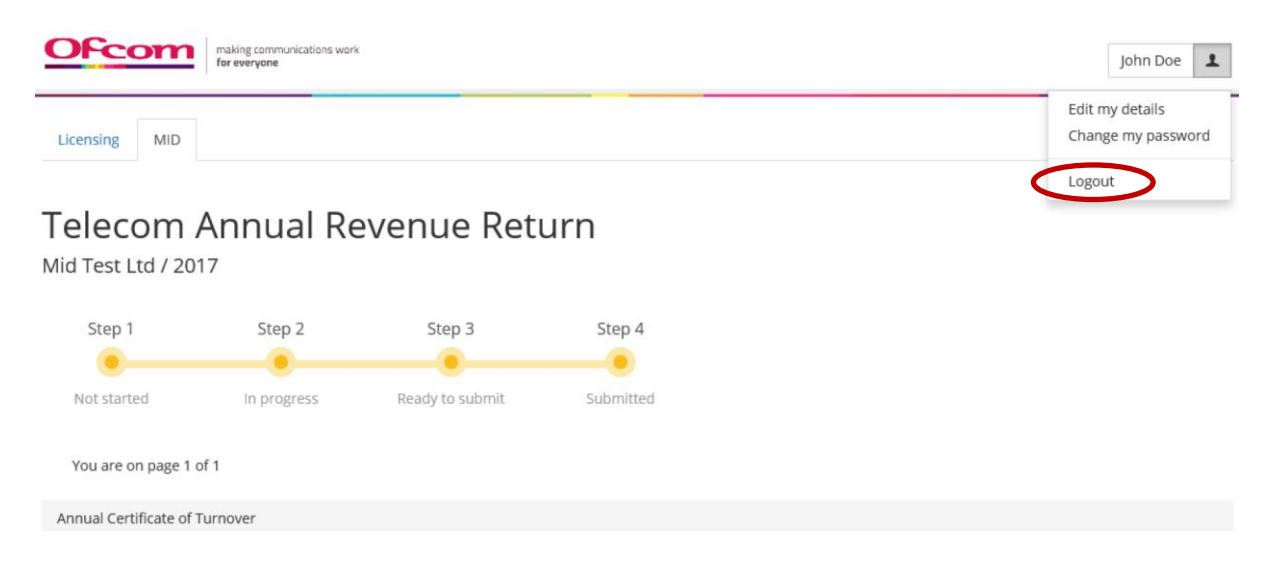